トップバリュ あれこれナビからのお知らせ

懸賞およびガチャにおけるWAON POINTの進呈について

トップバリュ あれこれナビで実施している懸賞およびガチャにおいて、当選さ れたポイントを進呈するためには、WAON番号またはWAON POINT番号をご登録 いただく必要がございます。

ご登録いただくWAON番号またはWAON POINT番号に誤りがあると、WAON POINTが進呈できません。

つかうから進んでいただく懸賞の応募画面、またはガチャー覧の獲得賞品履歴 より、ご登録いただいたWAON番号をご確認願います。

またガチャにおいてWAON POINTが当選された方は、期限内に進呈依頼が必要 となります。進呈依頼がないとWAON POINTが進呈できません。

本アプリでWAON POINTの進呈対象になるカードは、以下のWAON POINTカード、 電子マネーWAONカードとなります。

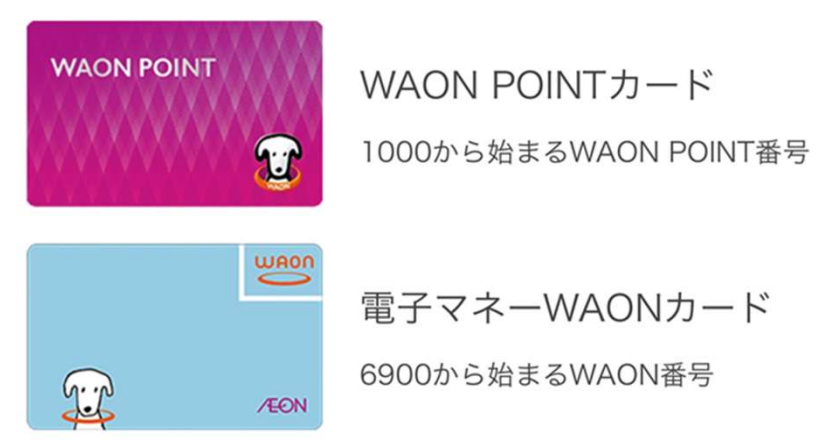

イオンカード(WAON一体型)をお持ちのお客さまはカード裏面のWAON番号にて ご応募いただけます。

電子マネーWAONカードに進呈されるポイントもWAON POINTとなります。

※対象カードは変更になる可能性がございます。

※各種JMB WAONは対象外となります。

※iAEONで発行のWAON POINTカードは対象外です。

※イオンマークのついたカードはクレジットカードの有効期限満了に伴う更新 により、WAON番号が変更となりますのでご注意ください。

次ページに記載のWAON番号またはWAON POINT番号の確認方法もご確認願います。

## ●WAON番号またはWAON POINT番号の確認方法:懸賞の場合

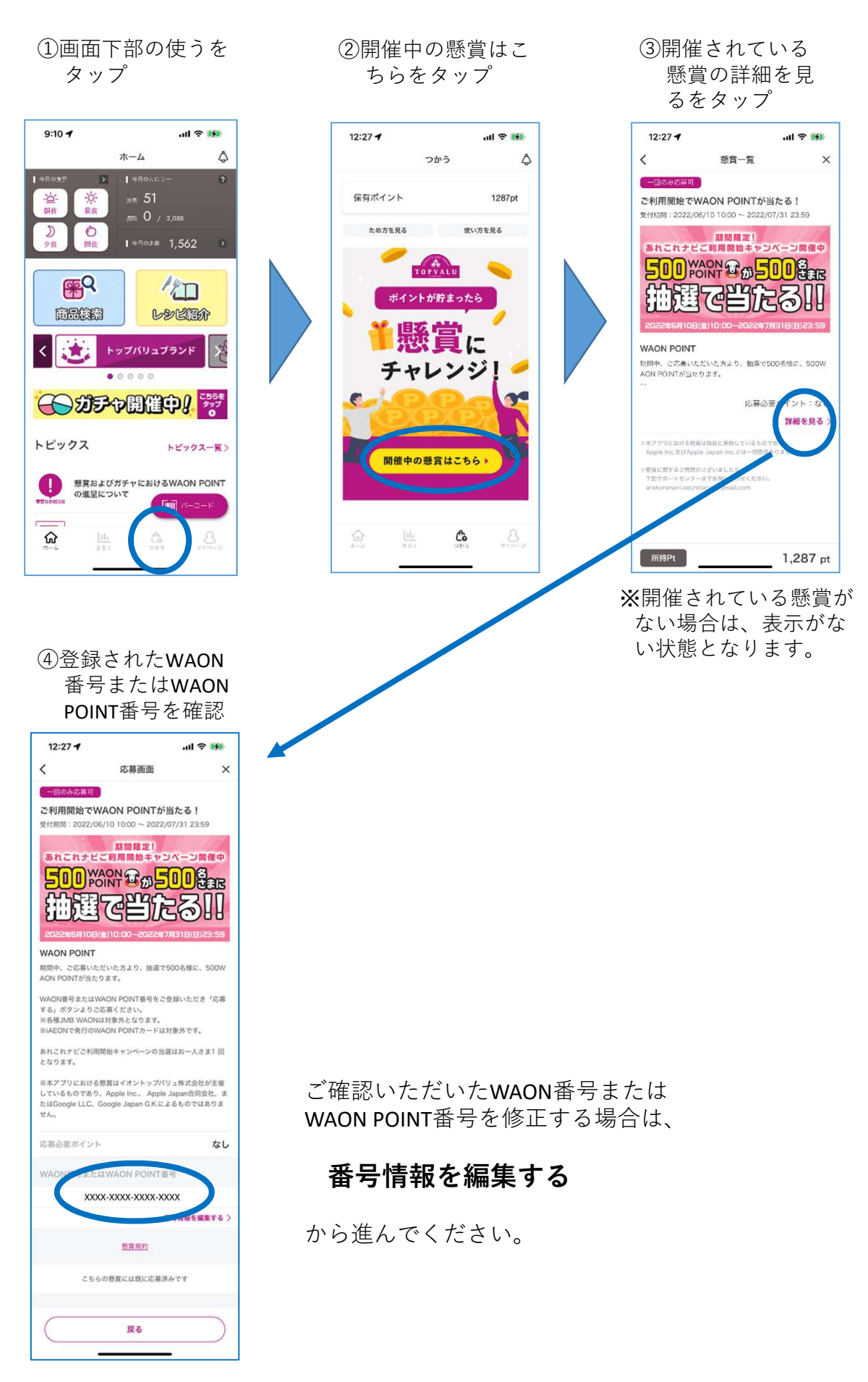

●WAON番号またはWAON POINT番号の確認方法:ガチャの場合

①ガチャ開催中!を ②画面上部の獲得賞 ③手配済みをタップ タップ 品履歴をタップ 9:10 all 🕆 👪 10:17 -7 12:28 🕫 .ul 🕆 🚮 ホーム ۵ < < 獲得履歴 WAON POINT \* 獲得賞品履歴 (FEAD MNTや賞品が当進された方は、機関内に進呈 WAON POINT 0 43.970 無料 セリアントガチャでポイントを当てよう! WAON POINT **P** 120 原転期第:2022/07/01 00:00 ~ 2022/ ( 丁光清み 商品検索 LYEER . トップバリュブランド 一 动手中開催中』 📅 利用ポイント:なし 詳細を見る〉 トピックス トピックス一覧> 限定 1回10Pt 毎日初回5Pt 懸賞およびガチャにおけるWAON POINT の進呈について ガチャでWAON POINTを当てよう! ○鮮期間: 2022/07/01 00:00 ~ 2022/07/31 23:59 X-3-8 🔐 WAON POINT 🗭 ស 000mm 00 §Pt 1,288 pt ④登録されたWAON 番号またはWAON **POINT**番号を確認 9:12 -進呈依頼 < 1 WAON POINT 受付期間:2022/06/01 00:00 ~ 2022/07/01 11:59 ご確認いただいたWAON番号または WAON POINT番号を修正する場合は、 番号情報を編集する xxxx-xxxx-xxxx-xxxx から進んでください。 戻る

- ※まだガチャに当選しておらず、獲得賞品履歴からの確認ができない場合は、ガチャ当選時にWAON番号またはWAON POINT番号の登録をお願いいたします。
- ※WAON POINTが当選された方は、期限内に進呈依頼が必要となります。 進呈依頼がないとWAON POINTが進呈できません。
- ※進呈依頼の依頼期限を過ぎると、ボタンがグレーアウトされ、タップ できなくなります。依頼期限内の企画についてご確認願います。